## **MyCarburos**

### Cómo realizar pedidos online

**GUÍA PARA CLIENTES, NOVIEMBRE 2016** 

\*\*\*\*\*

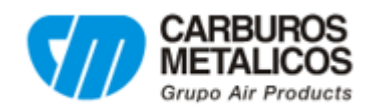

#### Desde la página de inicio de su Cuenta, puede **realizar un pedido online**:

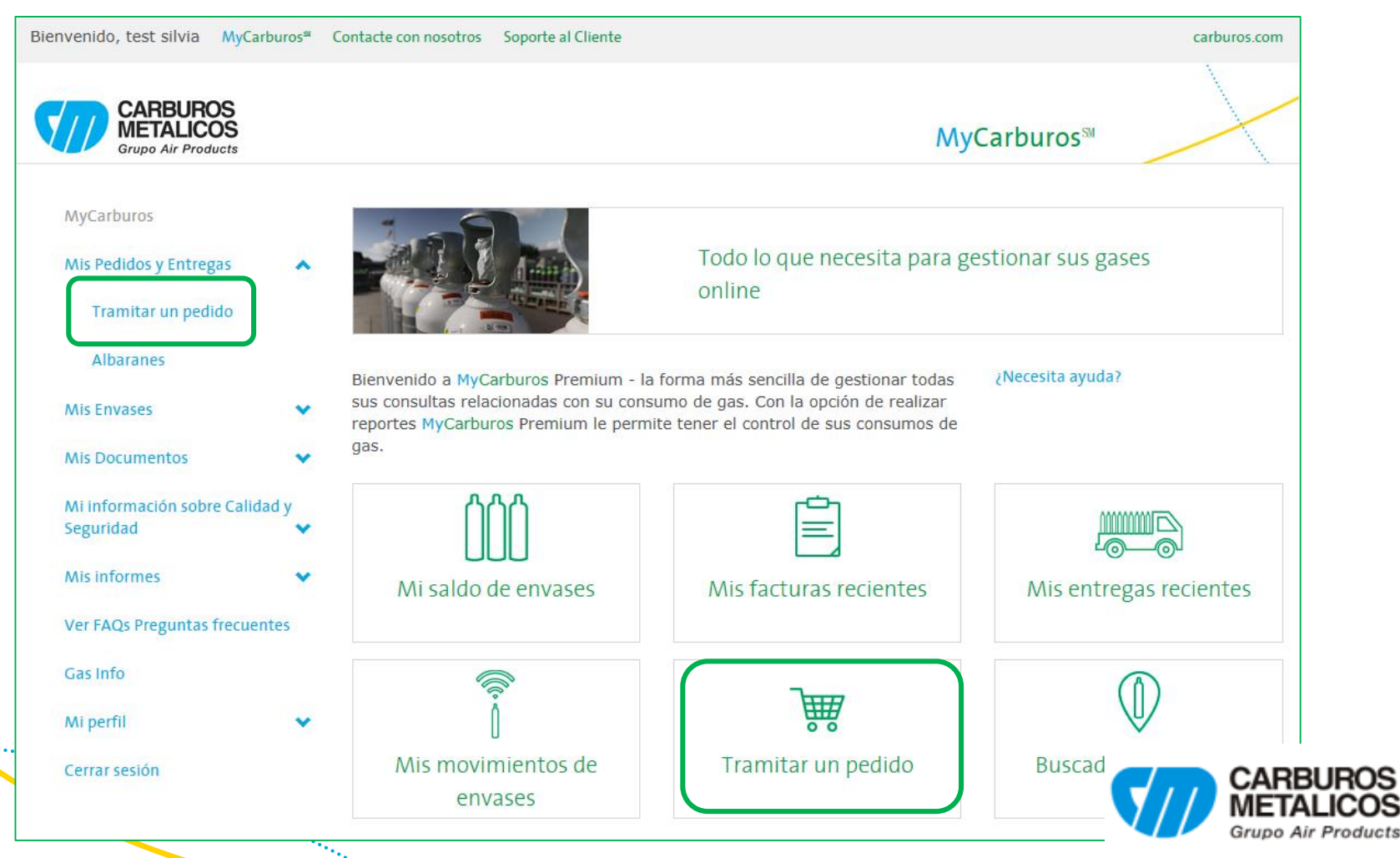

3

- Usted solo podrá realizar pedidos de productos que haya consumido anteriormente, o de productos incluidos en nuestro catálogo de productos.
- Al hacer el pedido, el Sistema le mostrará los productos consumidos en los 12 últimos meses
- Los productos aparecerán ordenados por *Fecha de último Pedido*. También podrá ordenarlos por *Descripción* de producto

| Seleccio                 | nar un Destinatario de       | e Mercancía         |                               |                        |                   | ordenar por    |                  |
|--------------------------|------------------------------|---------------------|-------------------------------|------------------------|-------------------|----------------|------------------|
| Destinatar               | io de Mercancía seleccionado |                     | ♥ Q Cambiar el D              | estinatario de Merci   | ancía seleccior   | a - z<br>z - a |                  |
| Númer                    | o de pedido de compra:       | Clase entrega: entr | egar en Cliente 💙             |                        |                   |                |                  |
| Producto                 | os solicitados anterior      | mente               |                               |                        | ordenar por       | -              |                  |
| AP<br>Código<br>producto | Descripción                  |                     | Fecha de último<br>Pedido     | Unidad<br>de<br>Medida |                   |                |                  |
| 62229                    | OXIGENO Industrial - X50S    |                     | 28/10/16                      | EA                     | - 0 +             |                | CARBUROS         |
|                          |                              |                     | Si no encuentra el producto o | deseado, haga clic a   | aquí Ir a la Cest |                | Grupo Air Produc |

• En caso de que usted no haya hecho ningún pedido en los últimos 12 meses, no podrá realizar el pedido. Aparecerá el siguiente mensaje de aviso y deberá contactar con nuestro departamento de pedidos.

| [ | Destinatario de Mercancía seleccionado 406621  Q Cambiar el Destinatario de                                                   | Mercancía seleccionado |
|---|----------------------------------------------------------------------------------------------------|------------------------|
|   | Número de pedido de compra: Clase entrega: Entregado ∨                                                                        |                        |
| r | No se ha encontrado histórico de pedidos anteriores. Por favor, contacte con nosotros al teléfono 9( para realizar un pedido. | Ir a la Cesta          |

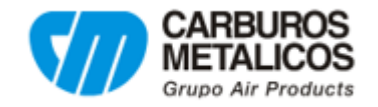

#### Número de Pedido de compra

- Deberá informar obligatoriamente un número de pedido (una referencia). Este campo está limitado a 35 caracteres.
- Si el Destinatario de Mercancía para el que quiere realizar un pedido ya tiene un número de pedido informado en nuestro sistema, aparecerá automáticamente en el campo Número de pedido de compra

| Némena da padida da annuna. |                |             |
|-----------------------------|----------------|-------------|
| Numero de pedido de compra: | Clase entrega: | Entregado 🗸 |
|                             |                |             |

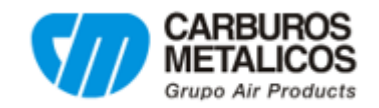

### Seleccionar producto y cantidad

 El Sistema mostrará el precio total de su pedido, desglosándolo en productos y cargos

| Descripción                                                              | Unidad<br>de<br>Medida | Fecha Disponible | Cantidad | Total       |
|--------------------------------------------------------------------------|------------------------|------------------|----------|-------------|
| OXIGENO Industrial - X50S<br>AP Código producto 62229<br>Precio unitario | EA                     | 14/7/16          | - 1 +    | EUR         |
| Precios                                                                  |                        |                  |          |             |
| Precio total                                                             | EUR                    |                  |          |             |
| Porte                                                                    | EUR                    |                  |          |             |
| Seguridad Y Medio Ambiente                                               | EUR                    |                  |          |             |
| Trazabilidad                                                             | EUR                    |                  |          |             |
| Canon Logistico-Energetico                                               | EUR                    |                  |          |             |
| Subtotal                                                                 | EUR                    |                  |          |             |
| Impuestos                                                                | EUR                    |                  |          |             |
| Valor Total del Pedido                                                   | EUR                    |                  |          |             |
| Volver a la selección de producto                                        |                        |                  |          | realizar pe |

cts

 Si modifica la cantidad de envases solicitados deberá hacer clic sobre recalcular precio

|                                                                              | recald                 | ular precio      |          |       |            |
|------------------------------------------------------------------------------|------------------------|------------------|----------|-------|------------|
|                                                                              |                        |                  |          |       |            |
| Descripción                                                                  | Unidad<br>de<br>Medida | Fecha Disponible | Cantidad | Total |            |
| OXIGENO Industrial - X50S<br>AP Código producto 62229<br>Precio unitario EUR | EA                     | 14/7/16          | - 4 +    | EUR   | JRC<br>ICC |

### Seleccionar producto y cantidad

 El sistema le informará de la fecha de disponibilidad por producto

| Descripción                                                                  | Unidad<br>de<br>Medida | Fecha Disponible | Cantidad |
|------------------------------------------------------------------------------|------------------------|------------------|----------|
| OXIGENO Industrial - X50S<br>AP Código producto 62229<br>Precio unitario EUR | EA                     | 14/7/16          | - 1 +    |

• Si no tuviéramos disponibilidad de producto en el momento del pedido, aparecerá en pantalla un mensaje de aviso

7

| Descripción                                                         | -ò | Fecha Disponible*              |
|---------------------------------------------------------------------|----|--------------------------------|
| PROTAR MP - X50S<br>AP Código producto 62246<br>Precio unitario EUR | EA | Stock disponible próximamente. |
|                                                                     | 0  |                                |

• Si lo desea, puede utilizar el campo *Comentarios* para informarnos de cualquier particularidad relevante sobre su pedido.

| Si está devolviendo más e  | envases de los que está solicitando, por favor avísenos. |
|----------------------------|----------------------------------------------------------|
| Comentarios                |                                                          |
|                            |                                                          |
|                            |                                                          |
| Para cualquier duda, por i | favor contacte con Carburos Metálicos en el 902 108 756  |

 Recuerde que no podrá realizar el pedido si no indica una referencia en Número de pedido de compra

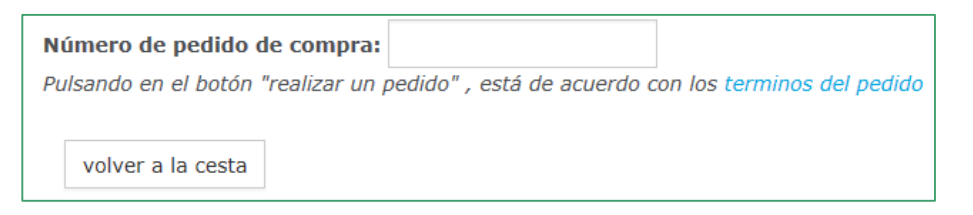

 Si su forma habitual de entrega es Ventanilla (recogida de producto en las instalaciones de nuestro Agente), aparecerán en pantalla la dirección y datos de contacto del Agente.

| Detalles del vendedor |  |
|-----------------------|--|
|                       |  |

C/O ANTONIO PALOMARES S.L. S.E. DE CARBUROS METALICOS, S.A. VIA TRAJANA 50-56 BARCELONA Barcelona 08020 932782051 agXB31@agentsAP.com

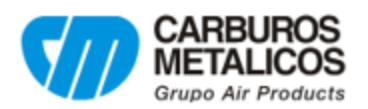

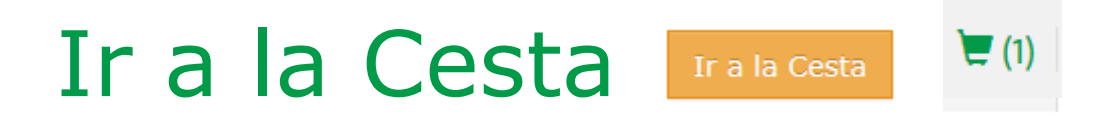

- Si su método de pago habitual es al contado, deberá pagar con una tarjeta de crédito.
- Las tarjetas de crédito que haya utilizado en sus pedidos quedarán guardadas en el sistema y las podrá usar en futuros pedidos

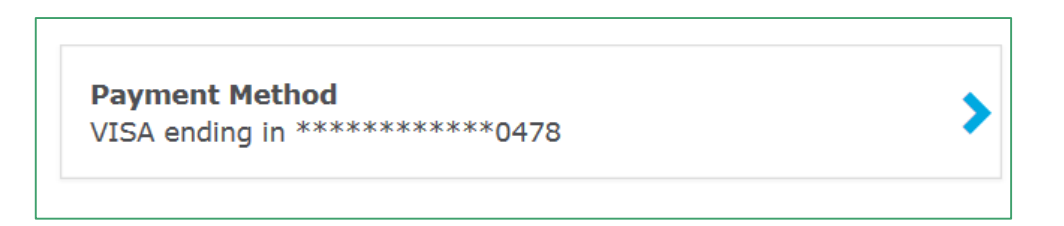

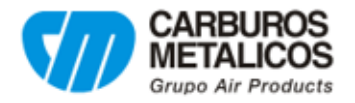

### Confirmación del pedido

.....

10

 Si el pedido se realiza correctamente, verá en pantalla un mensaje con el número de pedido y un número de teléfono en el que contactar si tiene alguna duda

| Gracias por su Pedido. Su número de Pedido es 1119764363. Para consultas relacionadas con este Pedido, llame al teléfono 9 | D            |
|----------------------------------------------------------------------------------------------------|--------------|
|                                                                                                    | Nuevo pedido |

 En cuanto el pedido llegue a nuestro sistema, usted recibirá una confirmación de pedido vía correo electrónico

| Para AIR PROD | JCTS <apdirect@airproducts.com><br/>ado - Carburos Metálicos:1119773</apdirect@airproducts.com>                                                                                                    |
|---------------|----------------------------------------------------------------------------------------------------|
|               | CARBUROS<br>METALICOS<br>Grupo Alt Products<br>MyCarburos <sup>5M</sup>                                                                                                    |
|               | Estimado cliente,<br>Gracias por su pedido.<br>Su pedido ha sido tramitado con éxito. Adjunto documento con todos los detalles<br>pedido.<br>En caso de producirse algún cambio en esta entrega, contactaremos con usted lo<br>antes posible. |
|               | Para realizar una solicitud o una consulta, estamos a su disposición a través de nuestros canales de atención al cliente:                                                                                                    |
|               | Email: expediciones.ast@carburos.com                                                                                                    |
|               | Teléfono: 902 108 756                                                                                                    |
|               | Cordialmente,<br>El equipo de Carburos Metálicos                                                                                                    |
| · •           | tell me more                                                                                                    |

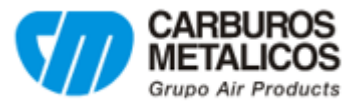

# Gracias

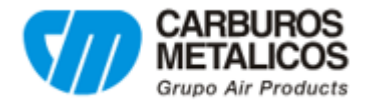

\*\*\*\*\*